## 2025年大同市市直义务教育阶段学校网上 报名流程

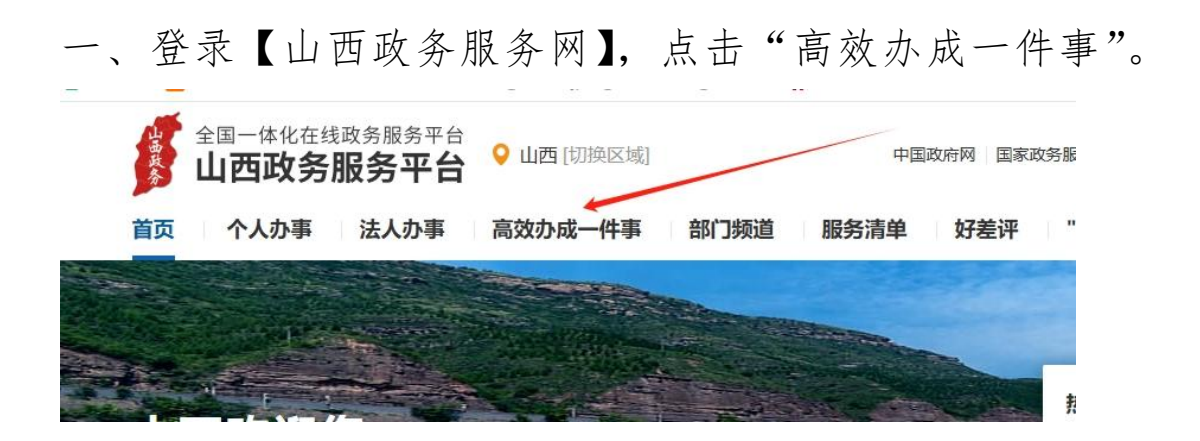

## 二、下拉网页,打开"教育入学",点击"立即办理"。

| 高效办成一件事<br>———————————————————————————————————— |            |               |                   | 件事主题名称  |        | Q |
|-------------------------------------------------|------------|---------------|-------------------|---------|--------|---|
| 企业信息变更                                          | 开办道路货运企业   | 开办餐饮店         | 水电气热网联合报装         |         | 信用修复   |   |
| 企业上市合法合规信息                                      | 企业破产信息核查   | 企业注销登记        | 新生儿出生             | →       | 教育入学   |   |
| 展开更多 ≫                                          |            |               |                   |         |        |   |
| 高效办成一件事                                         |            |               |                   | 一件事主题名称 | 察      | Q |
| 企业信息变更                                          | 开办道路货运企业   | 开办餐饮店         | 水电气热网联合报装         | ß       | 信用修复   |   |
| 企业上市合法合规信息                                      | 企业破产信息核查   | 企业注销登记        | 新生儿出生             |         | 教育入学   |   |
| 展开更多 ≫                                          |            |               |                   |         |        |   |
| 教育入学 🔨                                          |            |               | 分开办               |         | 一次办    |   |
| 最多可办理 5件事<br>◎ 居住证                              | ◎ 户籍类证明    | • 办理时间        | <del>30个王作日</del> | •       | 15个工作日 |   |
| ❷ 不动产权证书                                        | S 新生入学信息采集 | <b>今</b> 跑动次数 | <del>2次</del>     | -       | 最多1次   |   |
|                                                 | 间          | 🔠 递交材料        | <del>3份</del>     | +       | 3份     |   |
| 立即办理                                            |            | 🛞 办理环节        | 34                | •       | 1个     |   |

三、选择办理地点,依次选择"大同市"-"平城区",点击 "确定"。

| 一件事          |             |               | 一件事主                                  | 墨名称          |
|--------------|-------------|---------------|---------------------------------------|--------------|
|              |             |               |                                       | _            |
| 信息变更         | 开办道路货运企业    | 开办餐饮店         | 水电气热网联合报装                             | 信用修复         |
| 计会现信息        |             | 请按实际经营地选择办理区划 |                                       | ま 合く ビ       |
| 7次日7兆16/志    | 山西省         |               | 您选择的:山西省                              | <u>教</u> 月八子 |
| 更多 ≫         | 太原市 忻州市 1   | 临汾市 朔州市 阳泉市   | 长治市                                   |              |
|              | 晋中市 大同市 🦟   | 晋城市 吕梁市 运城市   |                                       |              |
| 一世 不不        |             |               |                                       | 一次办          |
| 里 5件事        |             | 取消 确定         |                                       |              |
| Æ            | - 1 102-473 |               |                                       | 15个工作日       |
| <b>空权证书</b>  | ◎ 新生入学信息采集  | <b>今</b> 跑动次数 | 2次 →                                  | 最多1次         |
| 呆险参保缴费记录<br> | 查询          |               |                                       |              |
| <b>F</b>     |             |               |                                       | 件爭主題名称       |
|              |             |               |                                       |              |
| I.           | 开办道路货运企业    | 开办餐饮店         | 水电气热网联合报装                             |              |
|              |             | 请按实际经营地选择办理区划 | l.                                    |              |
| 5思           | 山西省 大同市     |               | 您选择的: 山西省>大同市                         |              |
|              | 新荣区 平城区 👟 云 | 冈区 云州区 阳高县    | 县 天镇县                                 |              |
|              | 广灵县 灵丘县 浑   | 源县 左云县        |                                       |              |
|              |             |               |                                       |              |
| 人            |             |               |                                       | -1)          |
|              |             | 取消 确定         |                                       | 15个日         |
|              |             |               | · · · · · · · · · · · · · · · · · · · |              |
| 2)<br>()     | ♥ 初主八子16念米集 | <b>今</b> 跑动次数 | 2次                                    | ➡ 最多         |

|          | 开办道路货运企业   | 开办餐饮店         | 水电气热网联合报装        |
|----------|------------|---------------|------------------|
| Ē        |            | 请按实际经营地选择办理区划 | I                |
| ·        | 山西省大同市平城区  |               | 您选择的:山西省>大同市>平城区 |
|          | 新荣区 平城区 云区 | 引区 云州区 阳高县    | ました 天镇县          |
|          | 广灵县 灵丘县 浑派 | <b>展</b> 左云县  |                  |
| <b>A</b> |            | 取消确定          |                  |

四、选择相应入口进行报名。"上小学"点击"小学网上报 名";"上初中"点击"初中网上报名入口"。然后进行"统 一身份认证",从"立即跳转",点击"个人注册",注册报 名信息(注册用户名和密码用于报名期间审验、录取信息查 询,请妥善保存)。

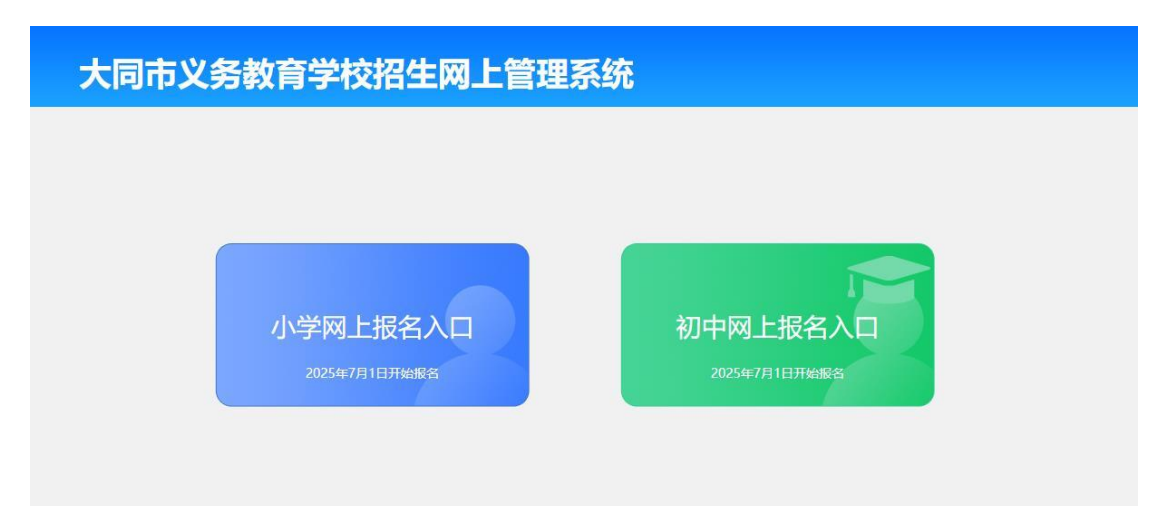

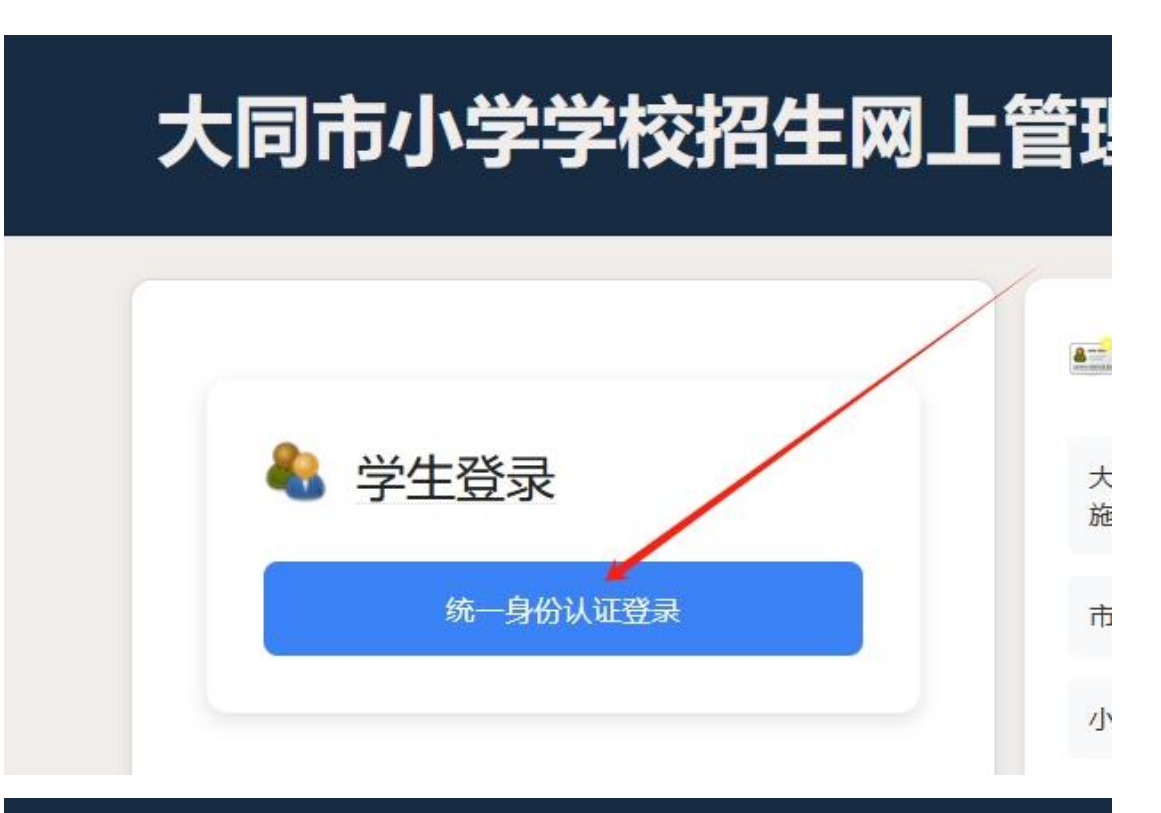

## 大同市小学学校招生网上管理系统

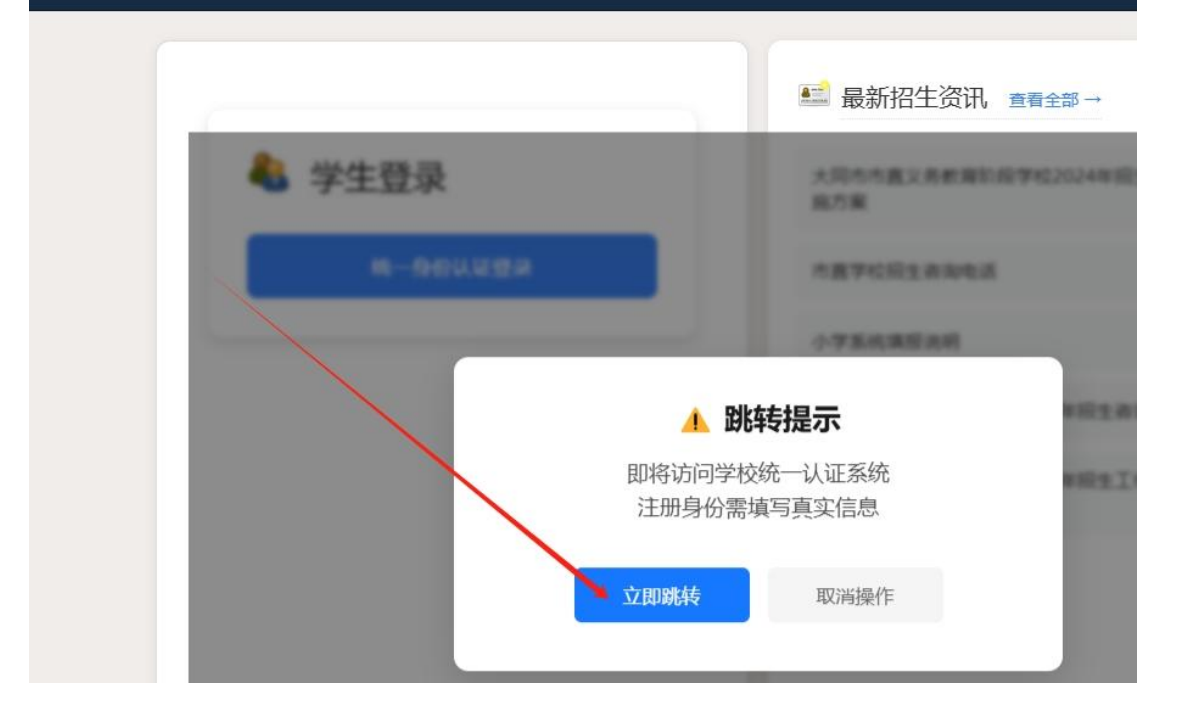

## **收务服务平台**

人办事 | 法人办事 | 套餐服务 | 部门频道 | 服务清单 | 好差评 | 🌛 咨询投诉热线: 12345

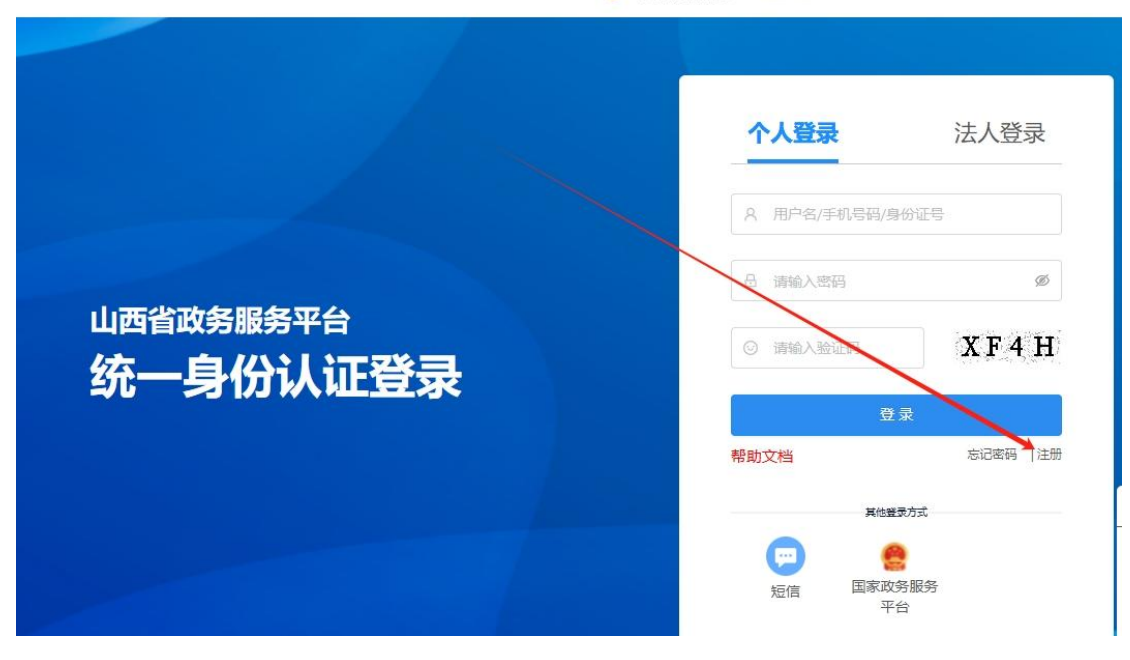

五、点击"入学报名"开始报名。

| 🔮 大同市 | 5小学学校招生网上管理系统【学生信息排 |
|-------|---------------------|
|       | □当前位置: 查看状态         |
| 入学报名  | 学生姓名:               |
| 查看状态  | 身份证:                |
|       | 填报志愿:               |
|       | 退回原因:               |
|       | 状态:未报名              |
|       |                     |

六、逐项填写报名所需信息,并确保信息的完整真实准确。
其中,带"\*"输入框为必填项。填选报名学校时,选报市
直学校的,"县区"一栏请选择"市直学校"。选报县区学校的,"县区"一栏请选择相应县区。

|                                                                                                    | 当前位置:入学报名                                                     |              |                                                                               |                                                                                                    |                                                                                                    |                           |
|----------------------------------------------------------------------------------------------------|---------------------------------------------------------------|--------------|-------------------------------------------------------------------------------|----------------------------------------------------------------------------------------------------|----------------------------------------------------------------------------------------------------|---------------------------|
| 入学报名                                                                                                    | 学生姓名:                                                         |              | *                                                                             | 性别:                                                                                                    | 请选择 🗸 *                                                                                                    |                           |
| 查看状态                                                                                                    | 身份证号:                                                         |              | <u>*</u>                                                                      | 填报志愿:                                                                                                    | 平城区(区庫) 🗸 法                                                                                                    | 読择 🗸 请选择 🗸 填援             |
|                                                                                                    | 户主姓名:                                                         |              | •                                                                             | 户主身份证号:                                                                                                    |                                                                                                    | * 博白口黄雨                   |
|                                                                                                    | 户口所在地:                                                        | 请选择 マ 请选择 マ  | ]                                                                             | 户籍详细住址:                                                                                                    |                                                                                                    | 」 址" 全部内                  |
|                                                                                                    | 壬户时间;                                                         |              | X年X月X日                                                                        | 与户主关系:                                                                                                    | 请选择                                                                                                    | ✓ *                       |
|                                                                                                    | 房产手续类型:                                                       | 请选择 🗸 *      |                                                                               | 房产地址:                                                                                                    |                                                                                                    | 一                         |
|                                                                                                    | 房主姓名:                                                         |              |                                                                               | 房主身份证号:                                                                                                    |                                                                                                    | DPK 342                   |
|                                                                                                    | 房产证书编号:                                                       | 4 <u>5</u>   |                                                                               |                                                                                                    |                                                                                                    |                           |
|                                                                                                    | 购房时间:                                                         |              | X年X月X日                                                                        | 与房主关系:                                                                                                    | 请选择                                                                                                    | 及时本此时                     |
|                                                                                                    | 监护人1姓名:                                                       |              | *                                                                             | 监护人1联系电话:                                                                                                    | 1393/                                                                                                    | * 及时重收版                   |
|                                                                                                    | 监护人2监护人姓名:                                                    |              |                                                                               | 监护人2联系电话:                                                                                                    |                                                                                                    |                           |
| 初中学校                                                                                                    | 路 · · · · · · · · · · · · · · · · · · ·                       | 充【学生信息操      | 作平台】                                                                          |                                                                                                    |                                                                                                    |                           |
| 初中学校<br>□====02: 开学##<br>?==±±±43:                                                                                         | 路6 MAL管理系统                                                    | 充【学生信息操      | 作平台】                                                                          | · 通信線 • ) *                                                                                                    |                                                                                                    |                           |
| 初中学校<br>□=====02:                                                                                                    | RF MAL<br>招生网上管理系统<br>Ka                                      | 充【学生信息操      | 作平台】<br><sup>性别:</sup><br>调成态题:                                               | (通志輝 ▼)* (市直字校 ▼) (直示明)                                                                                                    | <ul> <li>(資选導振名学校)</li> </ul>                                                                                                    | ▶)* 填报说明                  |
| 初中学校<br>□=====0<br>学生吐名:<br>学籍号:<br>毕业学校:                                                                                  | RF 单从<br>招生网上管理系统<br>路<br>··································· | €【学生信息操      | 作平台】<br><sup>住期:</sup><br><sup>項版改更:</sup><br>小 <sup>9項級</sup>                |                                                                                                    | <ul> <li>) 國際規程等校</li> <li>交为市直管辖范围</li> </ul>                                                                                                    | * <sub>續服说明</sub><br>圓内学校 |
| 初中学校<br>当前位置: 升学报<br>学生姓名:<br>学辑号:<br>毕业学校:<br>学生身份证号:                                                                     | RF 单认<br>招生网上管理系统<br>答                                        | €【学生信息操      | 作平台】<br><sup>住期:</sup><br><sup>項反志更:</sup><br>小 <sup>学班级</sup>                | ·<br>通志碑 v *<br>「市直字位 v 」 南丞明<br>「班 v 志愿学                                                                                                    | ■ ● 國際機器等校<br>交为市直管辖范围                                                                                                    | → 頻服说明<br>固内学校            |
| 初中学校<br>当前位置: 升学版<br>学生姓名:<br>学編号:<br>毕业学校:<br>学生身份证号:<br>P主姓名:                                                            |                                                               | ℃【学生信息操      | 作平台】<br>位期:<br>填版志意:<br>小学班级<br>产主导份证号:                                       |                                                                                                    | ▼ → → → → → → → → → → → → → → → → → → →                                                                                                    |                           |
| 初中学校<br>当前位言: 升学版<br>学辑号:<br>毕业学校:<br>学生身份证号:<br>P主姓名:<br>P二所在地:                                                           |                                                               | ℃【学生信息操      | 性平台】<br>住期:<br>填版示意:<br>小学班级<br>户主身份证号:<br>户错译细住址:                            | ()通話解↓)*<br>()市重学校 ↓) 遺感明<br>()班 ↓) 志愿学()                                                                                                    | <ul> <li>▼) (適思明服名字校<br/>交为市直管辖范目</li> <li>*</li> </ul>                                                                                                    | >* 编辑说明<br>图内学校           |
| 初中学校<br>当前位言: 升学版<br>学生姓名:<br>学辑号:<br>毕业学校:<br>学生身份证号:<br>P主姓名:<br>P口所在地:<br>迁户时间:                                         |                                                               | ℃【学生信息操      | 性那<br>生那:<br>集販応應:<br>小学班級                                                    | · 通选择 ↓*<br>市里 校 ↓ 南选明<br>「班 ↓ 志愿学<br>· · · · · · · · · · · · · · · · · · ·                                                                                                     | <ul> <li>▼) 歯感伸振名学校</li> <li>交为市直管辖范目</li> <li>*</li> <li>*</li> <li>▼</li> <li>▼</li> </ul>                                                                                                    | ✓• 编服说明<br>国内学校           |
| 初中学校<br>当前位言: 升学版<br>学生姓名:<br>学辑号:<br>毕业学校:<br>学生身份证号:<br>户主妖在此<br>适户时间:<br>房产手段类型:                                        |                                                               | 充【学生信息操<br>* | 性野<br>強感の感:<br>小学短級<br>产生身份证号:<br>戸範洋細住地:<br>与門羊关系:<br>房产地址:                  | <ul> <li>通送導 ▼ *</li> <li>         竹屋芋校 ▼   通送時     </li> <li>         1班 ▼   志愿学     </li> <li>         通送#     </li> </ul>                                                                                                    | <ul> <li>▼) 通過呼吸品学校</li> <li>交为市直管辖范目</li> <li>*</li> <li>*</li> <li>*</li> <li>*</li> <li>*</li> <li>*</li> <li>*</li> <li>*</li> <li>*</li> <li>*</li> </ul>                                                                                                    | > 编辑说明<br>图内学校            |
| 初中学校<br>当期位置: 升学版<br>学生姓名:<br>学理号:<br>毕业学校:<br>学生身份证号:<br>产主姓名:<br>户口所在地:<br>适户时间:<br>房产手续类型:<br>房主姓名:                     |                                                               | 充【学生信息操<br>* | 性那:<br>項原态原:<br>小学班级<br>户主导份证号:<br>与增详细住址:<br>与户主关系:<br>房产地址:<br>房生物研究号:      | (通送塔 マ)*       / 竹豆芋坨 マ) (画売野)       (1班 マ) 志愿学(       (通送塔)                                                                                                    | ▼】<br>動時級名手校<br>交为市直管辖范団<br>・<br>・<br>・<br>・<br>・                                                                                                    | >*<br>蛹服说明<br>图内学校        |
| 初中学校<br>当前位置: 升学振<br>学生姓名:<br>学辑号:<br>毕业学校:<br>学生身份证号:<br>P主姓名:<br>P二姓希:<br>房产手续奏型:<br>房主姓名:<br>房产证书编号:                    | R存 単は                                                         | 充【学生信息操<br>、 | 生期:<br>項版志意:<br>小学班级<br>户主导份证号:<br>与用详细在址:<br>与户主关系:<br>房产地址:<br>房主导份证号码:     | <ul> <li>(重四塔 ▼)*</li> <li>(市直子位 ▼) 重四部</li> <li>(班 ▼) 志愿学</li> <li>(重四塔</li> </ul>                                                                                                    | <ul> <li>✓ ) 通過呼服名学校</li> <li>交为市直管辖范围</li> <li>*</li> <li>*</li> <li>*</li> <li>*</li> <li>*</li> <li>*</li> </ul>                                                                                                    | 〕* 塘臟減明<br>圓内学校           |
| 初中学校<br>当前位置: 升学报<br>学生姓名:<br>学辑号:<br>毕业学校:<br>学生身份证号:<br>P主姓名:<br>户口所在地:<br>迁户时间:<br>房产手续类型:<br>房主姓名:<br>房产证书编号:<br>陶房时间: |                                                               | 充【学生信息操<br>* | 性别:<br>項形态示:<br>小学组级<br>户主身份证号:<br>户相详细住址:<br>与户主关系:<br>房产地址:<br>房主身份证号码:<br> | <ul> <li>第四級 ▼</li> <li>●</li> <li>●</li></ul> | <ul> <li>▼」通過呼服名学校</li> <li>交为市直管辖范目</li> <li>*</li> <li>*</li></ul> | ]* 塘臟湖明<br>圓内学校           |
| 初中学校<br>当前位置: 升学版<br>学生姓名:<br>学辑号:<br>毕业学校:<br>学生身份证号:<br>户主姓名:<br>户口所在地:<br>迁户时间:<br>房产证书编号:<br>陶芳时间:<br>监护人姓名:           |                                                               | 充【学生信息操<br>* | 生野:<br>塩販の恋:<br>小学班吸                                                          |                                                                                                    | <ul> <li>▼) 请因师报名学校</li> <li>交为市直管辖范目</li> <li>*</li> <li>*</li> </ul>                                                                                                    | <b>↓</b> * 端欄識明<br>個内学校   |

七、房产手续可在下拉框中选择手续类型,不动产权证、房 屋所有权证、网签合同三种手续类型需要进行线上审核,务 必保证信息准确真实。

| 户口所在地:    | 请选择✔ 请选择✔  | *              |           |
|-----------|------------|----------------|-----------|
| 迁户时间:     |            |                |           |
| 房产手续类型:   | 不动产权证书 🖌 * |                |           |
| 房主姓名:     |            | *              |           |
| 不动产权证编号:  | 🌱 晋( 4位数字  | )大同市不动产权第 7位数字 | 룩*        |
| 购房时间:     |            | *              |           |
| 监护人1姓名:   |            | *              |           |
| 迁户时间:     |            |                |           |
| 房产手续类型:   | 房屋所有       | 权证 🖌 *         |           |
| 房主姓名:     |            | *              |           |
| 房屋所有权证编号: | → 请在下打     | 立框中选择 6位或7位数字  | <b>룩*</b> |
| 购房时间:     |            | *              |           |

| 任白时间,   | 2.4 48.46 48 |         |                 |
|---------|--------------|---------|-----------------|
| 房产手续类型: | → 网签合同 → *   |         |                 |
| 房主姓名:   |              | *       |                 |
| 网签合同编号: | 请在下拉框中选择     | 7位或8位数字 | <mark>묵*</mark> |
| 购房时间:   |              | *       |                 |

八、报名信息补充填写完毕后,可点击"保存"按钮进行保存。点击"确认"按钮后,如发现错误,可点击"返回修改" 修改信息。点击"提交"按钮后,个人信息不可再更改。点击"提交"之后,报名状态变为"已报名",代表报名完成,等待后台审核。

|      | 当前位置:入学报名  |             |           |                            |
|------|------------|-------------|-----------|----------------------------|
| 入学报名 | 学生姓名:      | *           | 性别:       | 请选择 🗸 *                    |
| 看状态  | 身份证号:      | *           | 填报志愿:     | 平城区(区属) ▼ 清选择 ▼ 清选择 ▼ 境报说明 |
|      | 户主姓名:      | *           | 户主身份证号:   | *                          |
|      | 户口所在地:     | 请选择 🗸 请选择 🗸 | 户籍详细住址:   | *                          |
|      | 迁户时间:      |             | 与户主关系:    | [请选择 ✔ *                   |
|      | 房产手续类型:    | 请选择 💙 *     | 房产地址:     |                            |
|      | 房主姓名:      |             | 房主身份证号:   |                            |
|      | 房产证书编号:    | 5           |           |                            |
|      | 购房时间:      |             | 与房主关系:    | 请选择 🗸                      |
|      | 监护人1姓名:    | *           | 监护人1联系电话: | * *                        |
|      | 监护人2监护人姓名: |             | 监护人2联系电话: |                            |

九、是否参加现场审验、录取结果等相关信息将以短信形式 发送到监护人联系电话,请务必注意及时接收信息。

| 房主身份证号码: |      |         |  |
|----------|------|---------|--|
| 与房主关系:   | 请选择  | ~       |  |
| 监护人1联系电话 | 用于接收 | 如通知短信 * |  |
| 监护人2联系电话 |      |         |  |

十、如需修改志愿,填报志愿为公办学校的,需要联系报名

学校退回后才能重新填报(例如:网报志愿填报为A校,则 需要联系A校招生工作人员按照相应流程登记退档);填报 志愿为民办学校的,按照管理权限由相应教育部门退回后重 新填报。

十一、如忘记密码,可在"山西政务服务网"用户登录界面,通过手机号找回。

|  |          | 12 W M 3 |
|--|----------|----------|
|  | 日 清输入密码  | Ø        |
|  | ◎ 请输入验证码 | bquX     |
|  |          |          |